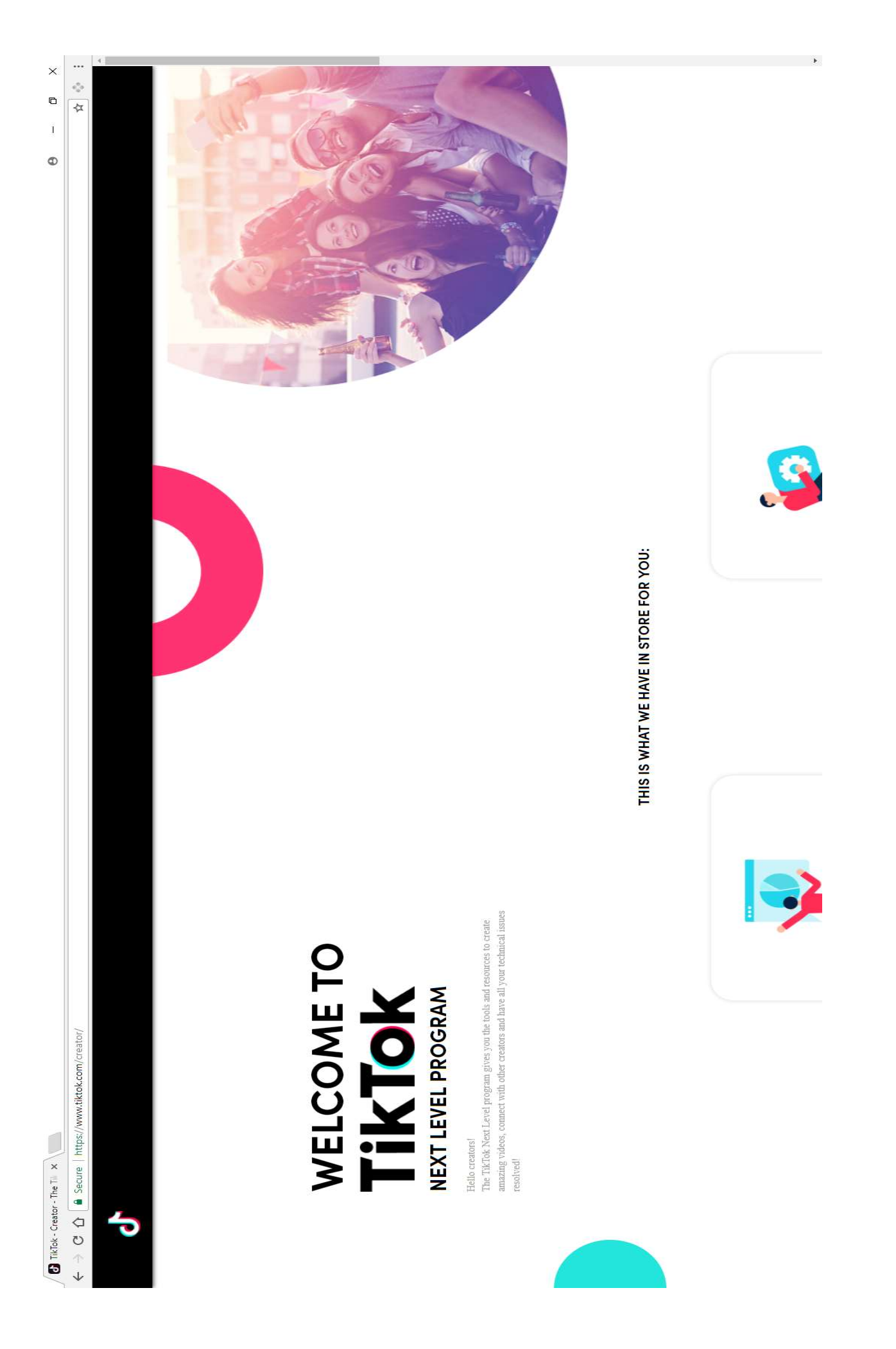

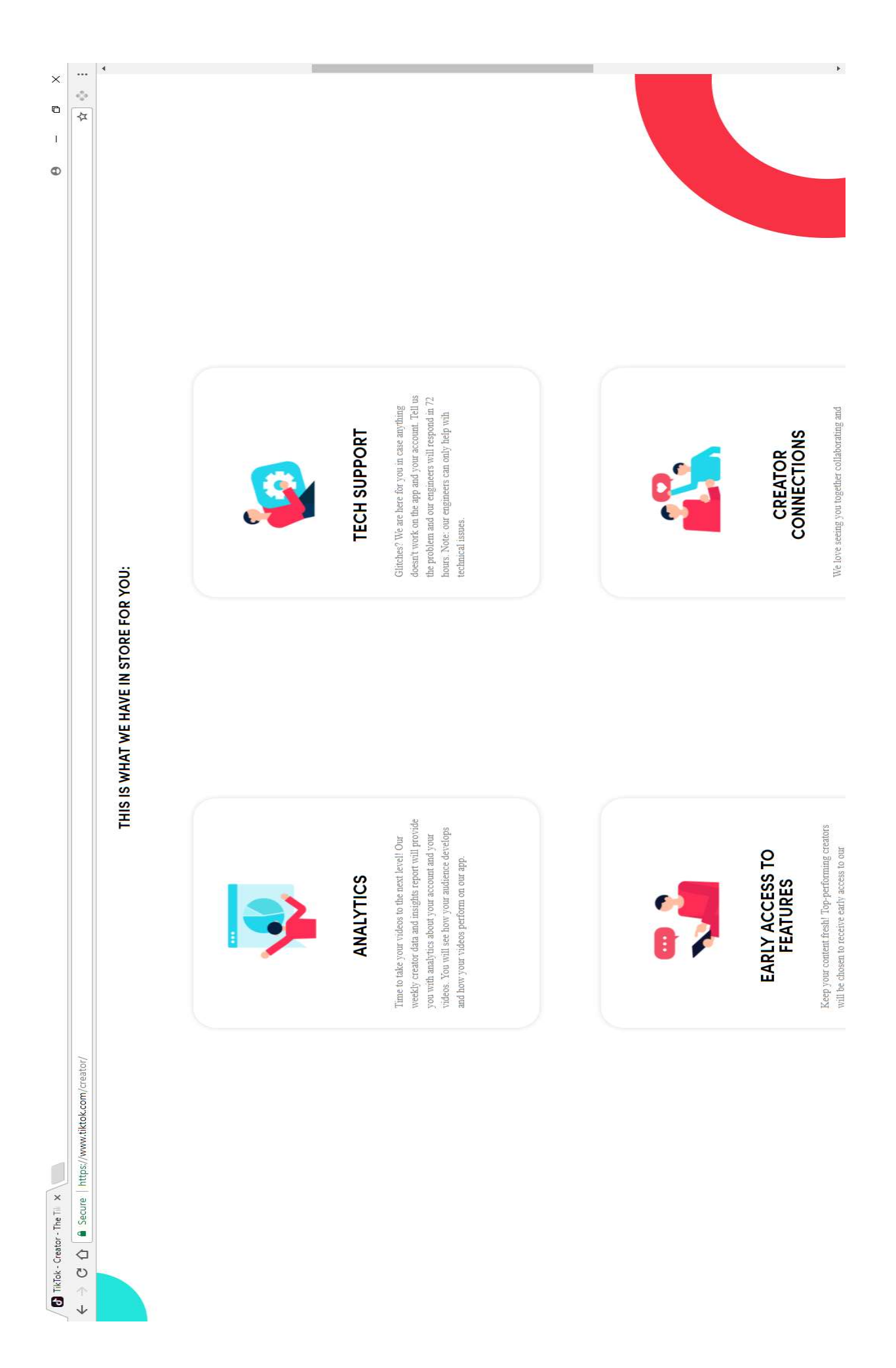

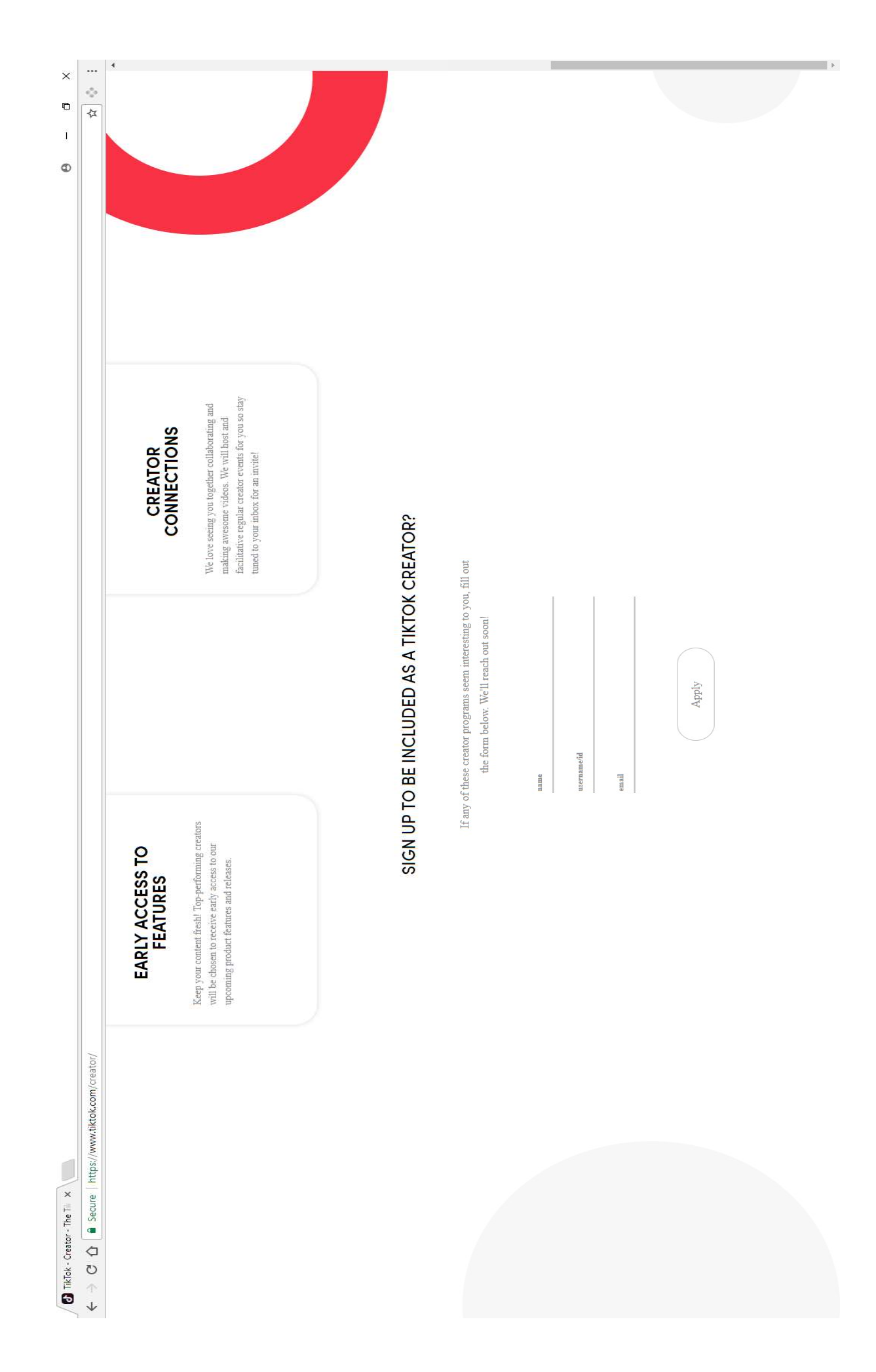

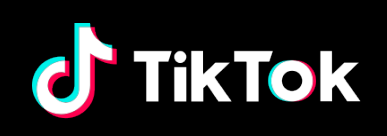

Home My Account & Settings

# My Account & Settings

## **Account Migration**

musical.ly and TikTok are joining hands and upgrading to a new platform. You can now search TikTok on...

## **Create a TikTok Account**

Currently, there are 8 methods to sign up a TikTok account. Phone number: Tap on "Sign up with Phone...

#### **Change Password**

If you registered TikTok via email address, phone number, or you have added a phone number to your account,...

#### **Change Username**

To change your username, please follow the instructions below: Go to your profile page and tap "Edit Profile" Tap your...

### **Change Profile Photo / Video**

To change your current profile picture, please follow the steps below: Go to your profile page and tap "Edit Profile"...

Next >

English